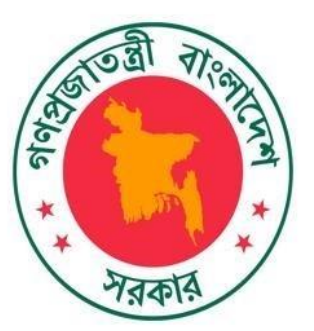

Bangladesh Bureau of Statistics

# Cluster 2009, Agriculture Wing

# Admin Guide

## Contents

| 1.1.1                                                                                            | Purpose of This Document                                                                                                    | 3                     |
|--------------------------------------------------------------------------------------------------|----------------------------------------------------------------------------------------------------|-----------------------|
| 1.2.                                                                                             | Definitions of Terms                                                                                                    | 3                     |
| 2 N                                                                                              | lew User Creation                                                                                                    | 3                     |
| 2.1.                                                                                             | Introduction                                                                                                    | 3                     |
| 2.2.                                                                                             | Prerequisites                                                                                                    | 3                     |
| 2.3.                                                                                             | Function Flowchart                                                                                                    | 4                     |
| 2.4.                                                                                             | User Guide                                                                                                    | 4                     |
| 3 Fe                                                                                             | orgot Password                                                                                                    | 5                     |
| 3.1.                                                                                             | Introduction                                                                                                    | 6                     |
| 3.2.                                                                                             | Prerequisites                                                                                                    | 6                     |
| 3.3.                                                                                             | Function Flowchart                                                                                                    | 6                     |
| 3.4.                                                                                             | User Guide                                                                                                    | 6                     |
| 4. S                                                                                             | Security                                                                                                    | 8                     |
| E (                                                                                              | Chuston Information                                                                                                    | •                     |
| 5. C                                                                                             |                                                                                                    | 9                     |
| 5. C                                                                                             | Cluster Upload                                                                                                    | 9<br>9                |
| 5. C<br>5.1<br>5. 2                                                                              | Cluster Upload<br>2 Cluster Division Information Upload                                                                                                    | 9<br>9<br>9           |
| 5.1<br>5.2<br>5.3                                                                                | Cluster Upload<br>2 Cluster Division Information Upload<br>3 Cluster District Information Upload                                                                                                    | 9<br>9<br>9<br>9      |
| 5. 0<br>5. 1<br>5. 2<br>5. 3<br>5. 4                                                             | Cluster Upload<br>2 Cluster Division Information Upload<br>3 Cluster District Information Upload<br>4 Cluster Upazila/Thana Information Upload                                                                                                    | 9<br>9<br>9<br>9<br>9 |
| 5. 2<br>5. 3<br>5. 4<br>5. 5                                                                     | Cluster Upload<br>2 Cluster Division Information Upload<br>3 Cluster District Information Upload<br>4 Cluster Upazila/Thana Information Upload                                                                                                    |                       |
| 5. 0<br>5. 1<br>5. 2<br>5. 3<br>5. 4<br>5. 5<br>5. 6                                             | Cluster Upload<br>2 Cluster Division Information Upload<br>3 Cluster District Information Upload<br>4 Cluster Upazila/Thana Information Upload<br>5 Cluster Municipality Information Upload                                                                                                    |                       |
| 5. 0<br>5. 1<br>5. 2<br>5. 3<br>5. 4<br>5. 5<br>5. 6<br>5. 6<br>5. 7                             | Cluster Upload<br>Cluster Upload<br>Cluster Division Information Upload<br>Cluster District Information Upload<br>Cluster Upazila/Thana Information Upload<br>Cluster Municipality Information Upload<br>Cluster Union/Ward Information Upload                                                                                                    |                       |
| 5. 0<br>5. 1<br>5. 2<br>5. 3<br>5. 4<br>5. 5<br>5. 6<br>5. 7<br>5. 8                             | Cluster Upload<br>Cluster Upload<br>Cluster Division Information Upload<br>Cluster District Information Upload<br>Cluster Upazila/Thana Information Upload<br>Cluster Municipality Information Upload<br>Cluster Union/Ward Information Upload<br>Cluster City Corporation Information Upload                                                                                                    |                       |
| 5. 0<br>5. 1<br>5. 2<br>5. 3<br>5. 4<br>5. 5<br>5. 6<br>5. 7<br>5. 8<br>6 R                      | Cluster Upload                                                                                                    |                       |
| 5. 0<br>5. 1<br>5. 2<br>5. 3<br>5. 4<br>5. 5<br>5. 6<br>5. 7<br>5. 8<br>6 R<br>6.1               | Cluster Upload                                                                                                    |                       |
| 5. 0<br>5. 1<br>5. 2<br>5. 3<br>5. 4<br>5. 5<br>5. 6<br>5. 7<br>5. 8<br>6 R<br>6.1<br>6.1<br>6.2 | Cluster Upload<br>2 Cluster Division Information Upload                                                                                                    |                       |
| 5. 0<br>5. 1<br>5. 2<br>5. 3<br>5. 4<br>5. 5<br>5. 6<br>5. 7<br>5. 8<br>6 R<br>6.1<br>6.2<br>6.3 | Cluster Upload<br>2 Cluster Division Information Upload<br>3 Cluster District Information Upload<br>4 Cluster Upazila/Thana Information Upload<br>5 Cluster Municipality Information Upload<br>6 Cluster Union/Ward Information Upload<br>7 Cluster City Corporation Information Upload<br>8 Cluster Mouza Information Upload<br>9 Cluster Mouza Information Upload<br>1 Login History<br>2 Registered User<br>4 Cluster Details |                       |

#### **1 GENERAL OVERVIEW**

#### **1.1. Purpose of This Document**

This document is designed for the purpose of providing users detailed guides on how to utilize the system to perform:

- New User Creation
- Changing password.
- User Privilege
- Cluster Upload

#### **1.2. Definitions of Terms**

| Terms | Definitions                     |
|-------|---------------------------------|
| BBS   | Bangladesh Bureau of Statistics |

#### **2 New User Creation**

#### **2.1.** Introduction

This feature allows user to create user for accessing the digitization admin panel. Here are the primary steps:

- Accessing "SysAdminLogin" page.
- Accessing "Security"
- Accessing "User Interface" 
   Click "New User Creation". 
   Provide requested information 
   Click "Register" Button.

#### **2.2. Prerequisites**

For New User Creation successfully, you should remember this information

#### carefully:

- Username
- E-mail Address
- Mobile
- Country

#### 2.3. Function Flowchart

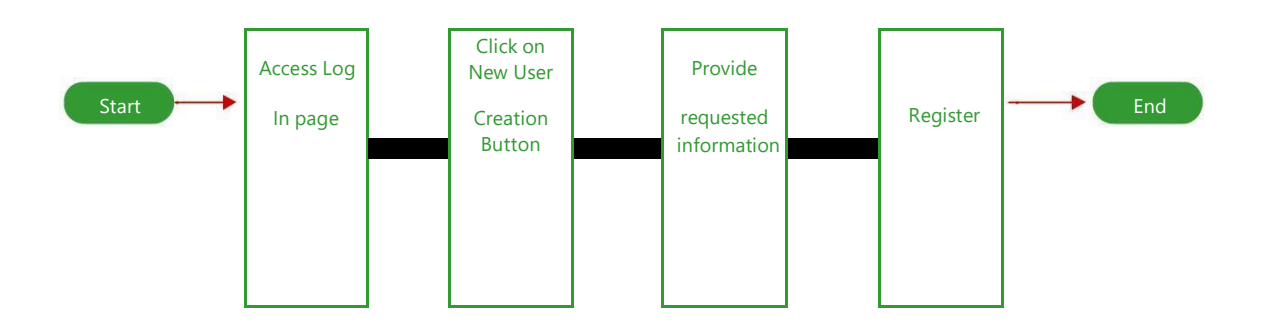

#### 2.4. User Guide

| Admin Panel ≡       | ເ⇔ Log out                                            |
|---------------------|-------------------------------------------------------|
| Security            |                                                       |
| Reports             |                                                       |
| User Interface      |                                                       |
| New User Creation   |                                                       |
| Cluster Information |                                                       |
|                     |                                                       |
|                     |                                                       |
|                     |                                                       |
|                     |                                                       |
|                     |                                                       |
|                     |                                                       |
|                     |                                                       |
|                     |                                                       |
|                     |                                                       |
|                     |                                                       |
|                     | www.bbs.gov.bd<br>Developed by Synesis IT Consortium. |

Click on the tab **"New User Creation"** in the navigation bar on the top part of Admin Panel Homepage & Enter required information  $\stackrel{\longrightarrow}{\longrightarrow}$  Click Register Button  $\stackrel{\longrightarrow}{\longrightarrow}$  check email address for account verification.

| loin Admin Panel ≡     |                                                       |                   |    |
|------------------------|-------------------------------------------------------|-------------------|----|
| Security               |                                                       |                   |    |
| Reports                |                                                       | User Registration |    |
| User Interface         |                                                       |                   |    |
| ·····New User Creation |                                                       | User Name         | ۵  |
| Cluster Information    |                                                       | Email Address     | @  |
|                        |                                                       | Password          | a, |
|                        |                                                       | Confirm Password  | a, |
|                        |                                                       | Mobile Number     | Ľ  |
|                        |                                                       | Organigation      |    |
|                        |                                                       | Select Country    | •  |
|                        |                                                       | Select Role       | •  |
|                        |                                                       | Register          |    |
|                        |                                                       |                   |    |
|                        | www.bbs.gov.bd<br>Developed by Synesis IT Consortium. |                   |    |

Provide user and password (which you've received in the mail). The screen shall display as the following

Input the Username and Password. [1]

Click on "Sign In" button. [2]

|               | ADMIN LOG | IN                |
|---------------|-----------|-------------------|
| Email Address |           |                   |
| Password      |           |                   |
| Back to home  | Sign      | In Reset Password |

## 3 Forgot Password

#### 3.1. Introduction

This feature allows user to recover forgotten password for accessing the digitization search engine. Here are the primary steps:

- Accessing "SysAdminLogin" page.
- Accessing "Reset password"
- Provide requested information to "email address".
- Check email and click provided link.

#### **3.2. Prerequisites**

For recovering password successfully, you should remember this information carefully:

- Username
- E-mail Address

#### **3.3.** Function Flowchart

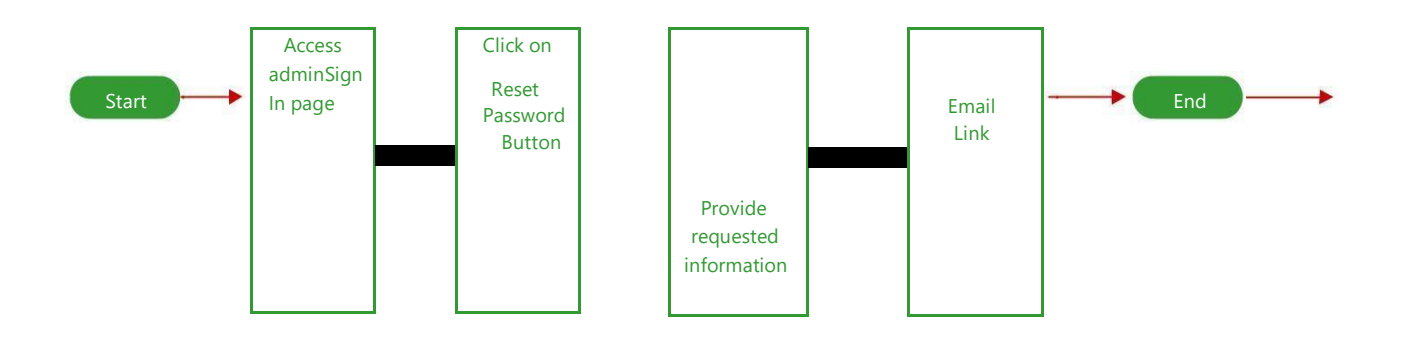

#### 3.4. User Guide

|               | ADMI | N LOGIN |                |
|---------------|------|---------|----------------|
| Email Address |      |         |                |
| Password      |      |         |                |
| Back to home  |      | Sign In | Reset Password |

After Clicking on Sign In tab will display following login page. For recovering password click on **"Reset password"**  $\implies$  enter email address  $\implies$  check email.

|               | ADMIN LOG | IN                |
|---------------|-----------|-------------------|
| Email Address |           |                   |
| Password      |           |                   |
| Back to home  | Sign      | In Reset Password |

Provide user and password (which you've received in the mail). The screen shall display as the following

Input the Username and Password. [1]

Click on "Sign In" button. [2]

|              | ADMI | N LOGIN |                |
|--------------|------|---------|----------------|
| mail Address |      |         |                |
| Password     |      |         |                |
| Back to home |      | Sian In | Reset Password |

#### 4. Security

Click on "Security"  $\rightarrow$  "Registered User"  $\rightarrow$  "Action Edit Icon"  $\rightarrow$  "Save Changes"

| loi  Admin Panel ≡  |                                                                |                                                                                                    |                    |                                                                                      | 🕞 Log out |
|---------------------|----------------------------------------------------------------|----------------------------------------------------------------------------------------------------|--------------------|--------------------------------------------------------------------------------------|-----------|
| Security            | User Type                                                      | Update Member Activity                                                                                           | ×                  |                                                                                      |           |
| Coging History      |                                                                | User Name<br>ClusterAdmin                                                                                        |                    | Search                                                                               | Q         |
| Registered User     | User Name                                                      | Email                                                                                                    |                    | ry Date                                                                              |           |
| Cluster Information | ClusterAdmin<br>Bahar Tutul<br>Bahar Tutul<br>S. M. Emrul Baha | clusteradmin@gmail.com<br>Phone No.<br>0171<br>Designation<br>Admin<br>Entry Date<br>Nov 20, 2018<br>@ Is Active |                    | 0/2018 12:00:00 AM<br>4/2018 12:00:00 AM<br>9/2018 12:00:00 AM<br>9/2018 12:00:00 AM |           |
|                     | www.bbs.gov.bd<br>Developed by Syne                            | esis IT Consortium.                                                                                              | Close Save changes |                                                                                      |           |

#### **5. Cluster Information**

#### **5.1 Cluster Upload**

Click on **"Cluster Information"**  $\rightarrow$  User Interface  $\rightarrow$  Cluster Upload

| Admin Panel ≡               |                                     |                            |            |
|-----------------------------|-------------------------------------|----------------------------|------------|
| Security                    |                                     | Cluster Upload             |            |
| Cluster Information         |                                     |                            |            |
| User Interface              |                                     | Cluster Number             | B          |
| Zila Information            |                                     | Select Division            | • <b>B</b> |
| Upazila Information         |                                     |                            |            |
|                             |                                     | Select Zila                | •          |
| Union Information           |                                     | Select City Corporation    | • 📑        |
| CityCorporation Information |                                     |                            |            |
| Mouza Information           |                                     | Select Upazila/Thana       | •          |
| Cluster Upload              |                                     | Select Municipality        | •          |
|                             |                                     | Select Ward/I Injon        | <b>T</b>   |
|                             |                                     |                            |            |
|                             |                                     | Select Mouza               | •          |
|                             |                                     | Choose File No file chosen | 2          |
|                             |                                     | Description                | Ē          |
|                             | www.bbs.gov.bd                      | Upload                     |            |
|                             | Developed by Synesis IT Consortium. |                            |            |

#### 5. 2 Cluster Division Information Upload

Click on **"Cluster Information"** User Interface — Division Information

| í in Panel ≡                |                                                       |                                        |             |
|-----------------------------|-------------------------------------------------------|----------------------------------------|-------------|
| Security                    |                                                       | Cluster Division Information           |             |
| Cluster Information         |                                                       |                                        |             |
| User Interface              |                                                       | Geo Code of Division                   |             |
| Division Information        |                                                       |                                        | _           |
| Zila Information            |                                                       | Division Name Bangla                   | E           |
| Upazila Information         |                                                       | Division Name English                  | Ē           |
| Municipality Information    |                                                       |                                        |             |
|                             |                                                       | Description                            |             |
| CityCorporation Information |                                                       |                                        |             |
| Mouza Information           |                                                       | _                                      | 11          |
| Cluster Upload              |                                                       | Save                                   |             |
| Reports                     |                                                       |                                        |             |
|                             |                                                       |                                        |             |
|                             |                                                       |                                        |             |
|                             |                                                       |                                        |             |
|                             | www.bbs.gov.bd<br>Developed by Synesis IT Consortium. |                                        |             |
| E 2 Cluste                  |                                                       | an Unload                              |             |
| 5. 5 Cluste                 | r Zha Informatio                                      | on upload                              |             |
| Click on "Clust             | er Information"                                       | <ul> <li>User Interface — Z</li> </ul> | Zila Inform |

| í in Panel ≡                |                                     |                   |           |
|-----------------------------|-------------------------------------|-------------------|-----------|
| Security                    |                                     | Cluster Zila In   | formation |
| Cluster Information         |                                     |                   |           |
| User Interface              |                                     | Select Division   | • 🗈       |
| Division Information        |                                     |                   |           |
| Zila Information            |                                     | Geo Code of Zila  | B         |
| Upazila Information         |                                     | Zila Name Bangla  | Ē         |
| Municipality Information    |                                     |                   |           |
|                             |                                     | Zila Name English | È         |
| CityCorporation Information |                                     | Description       |           |
| Mouza Information           |                                     |                   | B         |
| Cluster Upload              |                                     |                   | 1         |
| Reports                     |                                     | Save              |           |
|                             |                                     |                   |           |
|                             |                                     |                   |           |
|                             |                                     |                   |           |
|                             | www.bbs.gov.bd                      |                   |           |
|                             | bereioped by syncara in Consolitum. |                   |           |

**5. 4 Cluster Upazila/Thana Information Upload** Click on **"Cluster Information"**→ User Interface → Upazila/Thana Information

| Admin Panel ≡                                    |                                                       |                                   |    |    | 🕞 Log o |
|--------------------------------------------------|-------------------------------------------------------|-----------------------------------|----|----|---------|
| Security     Cluster Information                 |                                                       | Cluster Upazila/Thana Information |    |    |         |
| User Interface                                   |                                                       | Select Division                   | •  | È  |         |
| Zila Information                                 |                                                       | Select Zila                       | ۳  | È  |         |
| Municipality Information                         |                                                       | Select City Corporation           | •  | Ľ  |         |
| Union Information<br>CityCorporation Information |                                                       | Geo Code of Upazila/Thana         |    | B) |         |
| Mouza Information                                |                                                       | Upazila/Thana Name Bangla         |    | Ê  |         |
| Cluster Upload                                   |                                                       | Upazila/Thana Name English        |    | È  |         |
|                                                  |                                                       | Description                       | li | Ľ  |         |
|                                                  |                                                       | Save                              |    |    |         |
|                                                  | www.bbs.gov.bd<br>Developed by Synesis IT Consortium. |                                   |    |    |         |

#### **5. 5 Cluster Municipality Information Upload**

Click on **"Cluster Information"** User Interface — Municipality Information

| loo Admin Panel ≡           |                                                       |                                  |    |          |
|-----------------------------|-------------------------------------------------------|----------------------------------|----|----------|
| Security                    |                                                       | Cluster Municipality Information |    |          |
| Cluster Information         |                                                       |                                  |    |          |
| User Interface              |                                                       | Select Division                  | *  | Ľ        |
| Division Information        |                                                       |                                  |    |          |
| Zila Information            |                                                       | Select Zila                      | *  | Ē        |
| Upazila Information         |                                                       | Select City Corporation          | *  | ľ        |
| Municipality Information    |                                                       |                                  |    |          |
|                             |                                                       | Select Upazila/Thana             | *  | È        |
| CityCorporation Information |                                                       | Geo Code of Municipality         |    | <b>a</b> |
| Mouza Information           |                                                       |                                  |    |          |
| Cluster Upload              |                                                       | Municipality Name Bangla         |    | Ľ        |
| Reports                     |                                                       | Municipality Manage Tapality     |    |          |
|                             |                                                       | Municipality Name English        |    |          |
|                             |                                                       | Description                      |    | _        |
|                             |                                                       |                                  |    | È        |
|                             |                                                       |                                  | 11 |          |
|                             |                                                       | Save                             |    |          |
|                             | www.bbs.gov.bd<br>Developed by Synesis IT Consortium. |                                  |    |          |

#### 5. 6 Cluster Union/Ward Information Upload

Click on **"Cluster Information"** User Interface  $\rightarrow$  Union/Ward Information

| Admin Panel ≡               |                                                       |                                |   |   |
|-----------------------------|-------------------------------------------------------|--------------------------------|---|---|
| Security                    |                                                       | Cluster Union/Ward Information |   |   |
| Cluster Information         |                                                       |                                |   |   |
| User Interface              |                                                       | Select Division                |   | È |
| Zila Information            |                                                       | Select Zila                    | • | ľ |
| Upazila/Thana Information   |                                                       | Select City Corporation        | • | Ŀ |
| Union/Ward Information      |                                                       | Select Upazila/Thana           | • | È |
| CityCorporation Information |                                                       | Select Municipality            | • | È |
| Cluster Upload              |                                                       | Geo Code of Union/Ward         | Ē | Ŀ |
|                             |                                                       | Union/Ward Name Bangla         | E | Ê |
|                             |                                                       | Union/Ward Name English        | E | ľ |
|                             |                                                       | Description                    | E | ł |
|                             |                                                       | Submit                         |   |   |
|                             | www.bbs.gov.bd<br>Developed by Synesis IT Consortium. |                                |   |   |

**5. 7 Cluster City Corporation Information Upload** Click on **"Cluster Information"**→ User Interface —City Corporation Information

| li Admin Panel ≡            |                                     |                                      |    |   |
|-----------------------------|-------------------------------------|--------------------------------------|----|---|
| Security                    |                                     | Cluster City Corporation Information |    |   |
| Cluster Information         |                                     |                                      |    |   |
| User Interface              |                                     | Select Division                      | •  | ŀ |
| Division Information        |                                     |                                      | _  |   |
| Zila Information            |                                     | Select Zila                          | *  | Ē |
| Upazila/Thana Information   |                                     | Geo Code of CityCorporation          |    | È |
| Municipality Information    |                                     |                                      |    |   |
|                             |                                     | CityCorporation Name Bangla          |    | Ľ |
| CityCorporation Information |                                     | CityCorporation Name English         |    | B |
| Mouza Information           |                                     |                                      | '  | - |
| Cluster Upload              |                                     | Description                          |    | _ |
| Reports                     |                                     |                                      |    | Ĕ |
|                             |                                     |                                      | 11 |   |
|                             |                                     | Save                                 |    |   |
|                             |                                     |                                      |    |   |
|                             | www.bbs.gov.bd                      |                                      |    |   |
|                             | Developed by Synesis IT Consortium. |                                      |    |   |

### 5. 8 Cluster Mouza Information Upload

Click on **"Cluster Information"** User Interface — Mouza Information

| Admin Panel      ■                                    |                                                       |     | C Log |
|-------------------------------------------------------|-------------------------------------------------------|-----|-------|
| Security                                              | Cluster Mouza Information                             |     |       |
| Cluster Information                                   |                                                       |     |       |
| User Interface                                        | Select Division                                       | • 🖺 |       |
| Division Information                                  | Select Zila                                           | • • |       |
| Upazila/Thana Information<br>Municipality Information | Select City Corporation                               | •   |       |
| Union/Ward Information                                | Select Upazila/Thana                                  | • 🖺 |       |
| Mouza Information                                     | Select Municipality                                   | •   |       |
| Cluster Upload                                        | Select Ward/Union                                     | •   |       |
|                                                       | Geo Code of Mouza                                     | Đ   |       |
|                                                       | Mouza Name Bangla                                     | ß   |       |
|                                                       | Mouza Name English                                    | B   |       |
|                                                       | Description                                           | 6   |       |
|                                                       | Submit                                                |     |       |
|                                                       | www.bbs.gov.bd<br>Developed by Synesis IT Consortium. |     |       |

#### **6 Reports**

### 6.1 Login History

| Click on "Security" | "Reports" | "Login History" | "Print" |  |
|---------------------|-----------|-----------------|---------|--|

| Admin Panel ≡       |              |               |                |             |     |                  |                                                                                   |       |        |                 |         |                       |         |                                       |        |          |           |         |           |    | C  | ► Lo   | g ou |
|---------------------|--------------|---------------|----------------|-------------|-----|------------------|-----------------------------------------------------------------------------------|-------|--------|-----------------|---------|-----------------------|---------|---------------------------------------|--------|----------|-----------|---------|-----------|----|----|--------|------|
| Security  Reports   |              | Jser Login Hi | story          |             |     |                  |                                                                                   |       |        |                 |         |                       |         |                                       |        | Searc    | ch        |         |           |    |    | Q      | ٤    |
|                     | User<br>Type | User Name     | Login Da       | ate         | IP  | Client           | Platform                                                                          | n     |        |                 |         |                       |         |                                       |        |          |           |         |           |    | Lo | ocatio | n    |
| Cluster Information | Admin        | ClusterAdmin  | 01/03/20<br>PM | 19 04:01:54 | ::1 | Mozill<br>Safari | a/5.0 (Wi<br>/537.36                                                              | ndows | NT 10. | .0; Wi          | n64; x6 | 4) Apple              | WebKit/ | 537.36                                | KHTML  | , like G | Becko) Cl | hrome/7 | 1.0.3578. | 98 | IP | 5      |      |
|                     | Admin        | ClusterAdmin  | 01/03/20<br>PM | 19 03:59:19 | ::1 | Mozill<br>Safari | a/5.0 (Wi<br>(537.36                                                              | ndows | NT 10. | .0; Wi          | n64; x6 | 4) Apple              | WebKit/ | 537.36                                | (KHTML | , like C | Becko) Cl | hrome/7 | 1.0.3578. | 98 | IP | t      |      |
|                     | Admin        | ClusterAdmin  | 01/03/20<br>PM | 19 03:56:49 | ::1 | Mozill<br>Safari | a/5.0 (Wi<br>/537.36                                                              | ndows | NT 10. | . <b>0</b> ; Wi | n64; x6 | 4) Apple              | WebKit/ | 537.36                                | (KHTML | , like G | Becko) Cl | hrome/7 | 1.0.3578. | 98 | IP | t      |      |
|                     | Admin        | ClusterAdmin  | 01/03/20<br>PM | 19 03:37:29 | 01  | Mozill<br>Safari | a/5.0 (Wi<br>/537.36                                                              | ndows | NT 10. | . <b>0</b> ; Wi | n64; x6 | 4) Apple <sup>1</sup> | WebKit/ | 537.36                                | (KHTML | , like G | Becko) Cl | hrome/7 | 1.0.3578. | 98 | IP | t      |      |
|                     | Admin        | ClusterAdmin  | 01/03/20<br>PM | 19 02:49:54 | ::1 | Mozill<br>Safari | pzilla/5.0 (Windows NT 10.0; Win64; x64) AppleWebKit/537.36 (KHTM<br>afari/537.36 |       |        |                 |         |                       | (KHTML  | ITML, like Gecko) Chrome/71.0.3578.98 |        |          |           |         |           | t  |    |        |      |
|                     |              |               | « (            | 1 2         | 3   | 4 5              | 6                                                                                 | 7     | 8      | 9               | 10      | 11                    | 12      | 13                                    | 14     | 15       | 16        | 17      | 18        |    | 48 | >      | »    |
|                     | Print        | v.bd          |                |             |     |                  |                                                                                   |       |        |                 |         |                       |         |                                       |        |          |           |         |           |    |    |        |      |

# 6.2 Registered User

|                            | Security"             | Reports                | Regis       | sterea (  | Jser" — "Pi            | rint     |           |
|----------------------------|-----------------------|------------------------|-------------|-----------|------------------------|----------|-----------|
| 🝥 Admin Panel              | =                     |                        |             |           |                        |          | ► Log out |
| Security                   | User Type Soloct Lice | vr Turne               | <b>v</b>    |           |                        |          |           |
| Reports     Loging History | Generiose             | а туре                 |             |           | Search                 |          | Q         |
| Registered User            | User Name             | Email                  | Phone No.   | User Type | Entry Date             | IsActive | Action    |
| Cluster Information        | ClusterAdmin          | clusteradmin@gmail.com | 0171******* | Admin     | 11/20/2018 12:00:00 AM | 4        | 2 8       |
| _                          | Bahar Tutul           | tutulaiub@gmail.com    | 01840052203 | Admin     | 12/24/2018 12:00:00 AM | ď        | 8 🗑       |
|                            | Bahar Tutul           | synesisitbd@gmail.com  | 01840052203 | User      | 12/09/2018 12:00:00 AM | d.       | 2 🗉       |
|                            | S. M. Emrul Bahar     | d@g.com                | 01840052203 | User      | 12/09/2018 12:00:00 AM |          | 2 î       |
|                            | Print                 | Consortium.            |             |           |                        |          |           |

#### **6.3 Cluster Details**

Click on **"Cluster Information"** → **"Reports"** → **"Cluster Details"** → **"Print"** 

| • security       • Cluster information       • Description       Security       Security       Se                                                                                                    | Admin Panel ≡       |            |                                   |                               |                     |          |                  |               |              |              |                        |             |           | 🕩 Log        |
|----------------------------------------------------------------------------------------------------|---------------------|------------|-----------------------------------|-------------------------------|---------------------|----------|------------------|---------------|--------------|--------------|------------------------|-------------|-----------|--------------|
| Cluster Information       Cluster Plastory       Search         Cluster Information       Cluster Plastory       Search       Search                                                                                                    | C Security          |            |                                   |                               |                     |          |                  |               |              |              |                        |             |           |              |
| User Interface       Cluster No       Name       Upload Date       Division       District       City Corporation       Upacita/Than       Municipality       Union/Word       Mouca       Description       Is Active       Active       Activ                                                                                                    | Cluster Information | 🔲 Clu      | ister Histor                      | y                             |                     |          |                  |               |              | Sea          | arch                   |             |           | Q            |
| Reports       Cluster       Name       Upload Dae       Division       District       City Corporation       Uppzda/Thans       Municipality       Unicol/Word       Mouza       Description       Is Active       A         Cluster Details       10105       Barishal_A<br>polijhara_1       12/22/201<br>0105       BARISAL<br>biolision       BARISAL<br>DIVISION       BARISAL<br>DIVISION       BARISAL<br>DIVISION       BARISAL<br>DIVISION       BARISAL<br>DIVISION       AGAILJHARA       AGAILJHARA       RATNAPU<br>R       MOHANKA<br>R       CHAR<br>DHALESH       CHAR<br>DHALESH       CHAR<br>DHA                                                                                                    | User Interface      |            |                                   |                               |                     |          |                  |               |              |              |                        |             |           |              |
| Cluster Details           10105         Barishal_A         goljhara_1         12/22/201         805.33.2         DIVISION         BARISAL         BARISAL | Reports             | Cluster No | Cluster<br>Name                   | Upload Date                   | Division            | District | City Corporation | Upazila/Thana | Municipality | Union/Word   | Mouza                  | Description | Is Active | Action       |
| 10106       Barishal_A       12/13/201       BARISAL       BARISAL       BARISAL       AGAILJHARA       Image: State State                          | Cluster Details     | 10105      | Barishal_A<br>goiljhara_1<br>0105 | 12/22/201<br>8 05:33:20<br>PM | BARISAL<br>DIVISION | BARISHAL |                  | AGAILJHARA    |              | RATNAPU<br>R | Mohanka<br>Thi         |             | ¢.        | <b>8</b> % i |
| 10107       Barishal_A<br>golijhara_1       12/10/201<br>8 04:18:24       BARISAL<br>DIVISION       BARISAL<br>BARISAL       AGAILJHARA       Sole       GAILA       KALUPAR<br>A       Testing       Image: Sole       Image: Sole       Sole       Sole       GAILA       KALUPAR<br>A       Testing       Image: Sole       Image: Sole       Sole       S                                                                                                    |                     | 10106      | Barishal_A<br>goiljhara_1<br>0106 | 12/13/201<br>8 06:20:47<br>PM | BARISAL<br>DIVISION | BARISHAL |                  | AGAILJHARA    |              | RATNAPU<br>R | CHAR<br>DHALESH<br>WAR |             | <b>*</b>  | 8 🐠 1        |
| 10108       BarishaLA<br>goliphara_1<br>0525       12/10/201<br>8 04.192       BARISAL<br>DIVISION       BARISAL<br>BARISAL<br>0VISION       BARISAL<br>BARISAL<br>DIVISION       AGAILHARA       GalLA       PURBA<br>KATHIRA       Testing       Image: Comparison of the testing of testing of t                          |                     | 10107      | Barishal_A<br>goiljhara_1<br>0107 | 12/10/201<br>8 04:18:34<br>PM | BARISAL<br>DIVISION | BARISHAL |                  | AGAILJHARA    |              | GAILA        | KALUPAR<br>A           | Testing     | <b>*</b>  | 8 🐠 1        |
| 10525       Barishal_A       12/10/201       BARISAL       BARISHAL       AGAILHARA       RAJIHAR       RAJIHAR       DER AK       DER AK       Testing       Image: Comparison of the comparison of the compa                                                              |                     | 10108      | Barishal_A<br>goiljhara_1<br>0108 | 12/10/201<br>8 04:19:26<br>PM | BARISAL<br>DIVISION | BARISHAL |                  | AGAILJHARA    |              | GAILA        | PURBA<br>KATHIRA       | Testing     | <b>A</b>  | 2 🐠 1        |
| « < 1 2 3 4 5 6 7 8 9 10 11 12 13 14 15 16 17 18 33                                                                                                    |                     | 10525      | Barishal_A<br>goiljhara_1<br>0525 | 12/10/201<br>8 04:20:10<br>PM | BARISAL<br>DIVISION | BARISHAL |                  | AGAILJHARA    |              | RAJIHAR      | RAMANAN<br>DER AK      | Testing     | <b>A</b>  | 2 🐠          |
|                                                                                                    |                     |            |                                   | « < 1                         | 2 3                 | 4 5      | 678              | 9 10 11       | 12 13        | 6 14 1       | 5 16                   | 17 18       | 33        | > >          |
| 🕒 Print                                                                                                    |                     | 🔒 Print    |                                   |                               |                     |          |                  |               |              |              |                        |             |           |              |